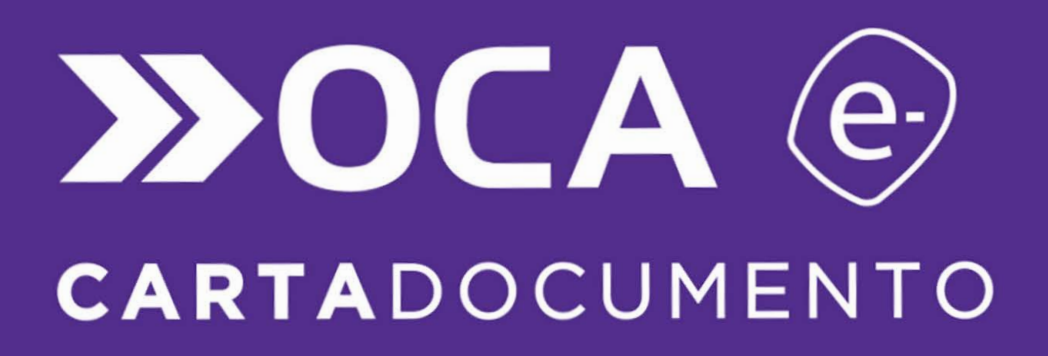

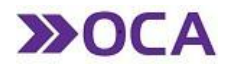

1. REALIZAR EL ALTA DE USUARIO COMUNICANDOSE VIA MAIL A: Arrascaete Gustavo Representante Comercial Cel 154497-2707 GArrascaete@oca.com.ar

# 2 . ACERCARSE A LA OFICINA DE SERVICIOS DEL CALP Av. 13 831 PB Y COMPRAR CRÉDITOS

a. Ingresar la clave (informada previamente por el representante comercial) y realizar clic en la opción Aceptar.

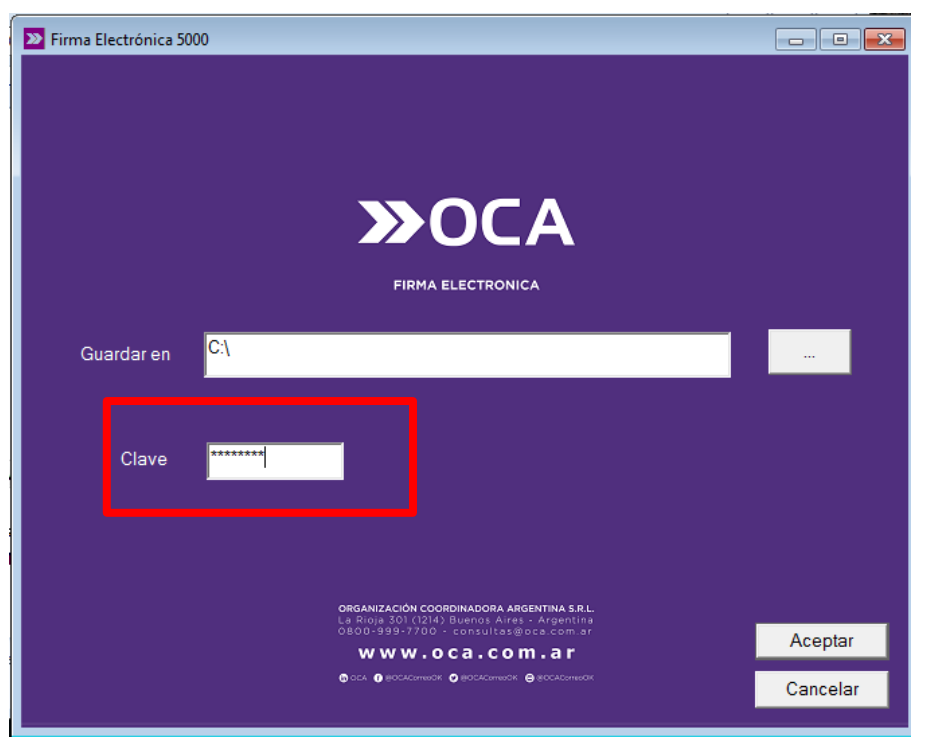

b. Finalizado este proceso, se guardará en una carpeta (Ejemplo: "5000") dentro de la carpeta seleccionada, los archivos de FIRMA ELECTRÓNICA.

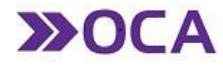

#### GENERACIÓN DE TOKEN

c. Ingresar a la carpeta donde se encuentra la FIRMA ELECTRÓNICA instalada y hacer doble clic en el archivo CDCard.

| Carlos (DATOS (D               | :) > 5000                |                   |                     |          |
|--------------------------------|--------------------------|-------------------|---------------------|----------|
| Organizar                      | ▼ Compartir.con ▼ Grabar | Nueva cameta      |                     |          |
| incluir en biblioteca          |                          | Nueva carpeta     |                     |          |
| 🛯 🚖 Favoritos                  | Nombre                   | Fecha de modifica | Tipo                | Tamaño   |
| 鷆 Descargas                    | 🔝 Calculadora            | 03/10/2019 15:12  | Imagen GIF          | 14 KB    |
| 📃 Escritorio                   | CambiarClave             | 03/10/2019 15:12  | Aplicación          | 670 KB   |
| 🕮 Sitios recientes             | CDCard                   | 03/10/2019 15:12  | Aplicación          | 1.104 KB |
| L                              |                          | 03/10/2019 15:12  | Imagen GIF          | 14 KB    |
| a 📜 Bibliotecas                | 🚳 fdapi32.dll            | 03/10/2019 15:12  | Extensión de la apl | 247 KB   |
| Documentos                     | Mask                     | 03/10/2019 15:12  | Archivo BMP         | 8 KB     |
| 🗅 🔛 Imágenes                   | Pinfile.cif              | 03/10/2019 15:12  | Archivo CIF         | 1 KB     |
| 🖻 🌙 Música                     | 💭 skin                   | 03/10/2019 15:12  | Opciones de confi   | 1 KB     |
| Vídeos                         | 🚳 token.dll              | 03/10/2019 15:12  | Extensión de la apl | 60 KB    |
|                                |                          |                   |                     |          |
| 4 🜉 Equipo                     |                          |                   |                     |          |
| 🛛 🚢 SISTEMA OPERATIVO (C:)     |                          |                   |                     |          |
| DATOS (D:)                     |                          |                   |                     |          |
| P Productos (\\distrisql) (P:) |                          |                   |                     |          |
|                                |                          |                   |                     |          |

d. Ingresar contraseña correspondiente (indicada por el representante comercial) y luego hacer clic en el botón "CALCULAR Y COPIAR FIRMA ELECTRÓNICA".

| © v<br>Firma Elec<br>Sincronizaci | /ww.fd.com.ar<br>: <b>trónica</b><br>ón horaria | Fecha<br>Hora<br>Nº Serie | 3/10/2019<br>16:10<br>5000 |
|-----------------------------------|-------------------------------------------------|---------------------------|----------------------------|
| INGRESAR<br>CONTRASEÑA            | ######################################          |                           | 8                          |
| CALCULAR Y C                      | OPIAR<br>ONICA                                  |                           | K                          |
|                                   |                                                 | <b>»</b> 0                | CA 🛛                       |

Donde se generara un TOKEN:

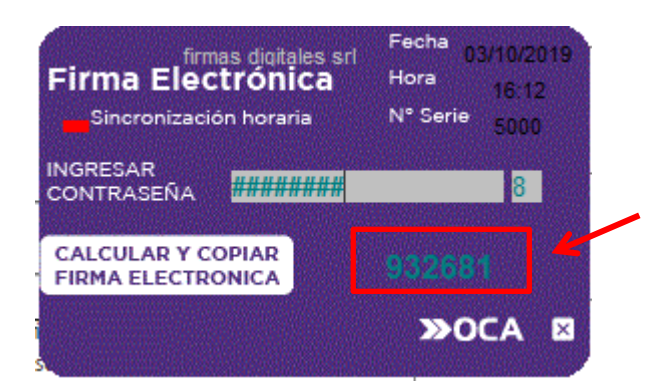

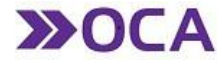

En caso de que surja algún inconveniente y no se genere correctamente, deberá contactarse con su representante comercial.

#### PERSONALIZACIÓN DE CONTRASEÑA

Si desea personalizar en su PC la contraseña provista por el comercial, hacer doble clic en el archivo **CambiarClave.** 

| 🚱 🕟 🗢 📕 🕨 Equipo 🔸 DATOS (D:) 🔸 5000                                     |                |  |                   |                     |          |
|--------------------------------------------------------------------------|----------------|--|-------------------|---------------------|----------|
| Organizar ▼ Incluir en biblioteca ▼ Compartir con ▼ Grabar Nueva carpeta |                |  |                   |                     |          |
| ▲ ★ Favoritos                                                            | Nombre         |  | Fecha de modifica | Тіро                | Tamaño   |
| 🐌 Descargas                                                              | Calculadora    |  | 03/10/2019 15:12  | Imagen GIF          | 14 KB    |
| 💻 Escritorio                                                             | 🖼 CambiarClave |  | 03/10/2019 15:12  | Aplicación          | 670 KB   |
| 🔚 Sitios recientes                                                       | CDCard         |  | 03/10/2019 15:12  | Aplicación          | 1.104 KB |
|                                                                          | 🔝 Click        |  | 03/10/2019 15:12  | Imagen GIF          | 14 KB    |
| 4 🥽 Bibliotecas                                                          | 🚳 fdapi32.dll  |  | 03/10/2019 15:12  | Extensión de la apl | 247 KB   |
| Documentos                                                               | Mask           |  | 03/10/2019 15:12  | Archivo BMP         | 8 KB     |
| 🖻 🔛 Imágenes                                                             | Pinfile.cif    |  | 03/10/2019 15:12  | Archivo CIF         | 1 KB     |
| 🖻 🎝 Música                                                               | 🛍 skin         |  | 03/10/2019 15:12  | Opciones de confi   | 1 KB     |
| Vídeos                                                                   | 🚳 token.dll    |  | 03/10/2019 15:12  | Extensión de la apl | 60 KB    |
|                                                                          |                |  |                   |                     |          |

Se solicitarán los siguientes datos:

| Cambiar la Contraseña Pe | ersonal            |
|--------------------------|--------------------|
| Contraseña actual        |                    |
|                          |                    |
| Nueva contraseña (entre  | 8 y 24 caracteres) |
|                          |                    |
| Repetir la nueva contras | eña                |
|                          |                    |
|                          |                    |
| Cambiar                  | <u><u> </u></u>    |
| CDCard (FD4s v1.1 2016)  | www.fd.com.ar      |

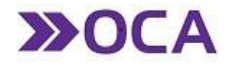

Esta opción se utiliza para generar el cambio de contraseña.

| Contraseña Actual |  |
|-------------------|--|
| Nueva Contraseña  |  |
| Verificar         |  |
| Aceptar           |  |

Podrá modificarla cada vez que lo desee.

#### CATEGORÍAS

Dentro de esta opción, el usuario podrá crear categorías.

| >> FIRMA ELECTRÓNICA<br>Categoria<br>No hay registros para mostrar.<br>      | >> OPCIONES D<br>>> CATEGORIA<br>>> CONTRASEÑ |                                                                                                    |
|------------------------------------------------------------------------------|-----------------------------------------------|----------------------------------------------------------------------------------------------------|
| Categoria<br>Nombre<br>Descripcion<br>INUEVA Categoría INCANCELAR<br>INATRÁS |                                               | Completar los datos<br>de Nombre y<br>Descripción.<br>Al hacer clic en<br>"Nueva Categoría"<br>la misma quedará<br>guardada. |
| Categoria                                                                    |                                               |                                                                                                    |
| Nombre<br>Descripcion                                                        | laura<br>intimacion                           |                                                                                                    |

| Descripcion |        | intimacion |
|-------------|--------|------------|
| 🖗 Editar 🌘  | Borrar |            |
|             |        |            |

Atrás

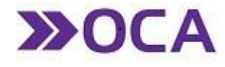

#### ENVÍOS

En esta solapa se despliegan las siguientes opciones:

| >> ENVÍOS             | •           |
|-----------------------|-------------|
| >> ESCRIBIR UNA CARTA | A DOCUMENTO |
| >> CARRITO DE ENVÍOS  |             |
| >> BÚSQUEDA AVANZAD   | A           |

#### ESCRIBIR UNA CARTA DOCUMENTO

Firma:

Permite crear la Carta Documento que desea enviar.

| Escribir Carta Documento                    | ,                                  |
|---------------------------------------------|------------------------------------|
| Texto Firmantes Remitente Datos Adicionales | ATRIBUTOS: Envío,                  |
| Atributos                                   | Acuse y Página son los             |
| Estándar V Acuse Página Página Completa V   | atributos de la carta<br>documento |
| Destinatario                                | documento.                         |
| Nombre y Apellido:                          |                                    |
| Calle-Nro-Piso-Dpto:                        | DESTINATARIO:                      |
| Entre Calles:                               | Completar todos los                |
| CPostal/Localidad:                          | datas requeridas (*)               |
| Provincia:                                  | considerados para la               |
| - Datos Adicionales                         | optroga do la                      |
| Referencia:                                 | comunicación.                      |
| Texto-                                      |                                    |
|                                             | DATOS ADICIONALES:                 |
|                                             | Es posible indicar una             |
|                                             | Es posible indicar una             |
|                                             | referencia.                        |
|                                             |                                    |
|                                             | TEXTO: Contiene la                 |
|                                             | rodacción do la carta              |
|                                             |                                    |
|                                             | documento.                         |
|                                             |                                    |
|                                             |                                    |
|                                             | '                                  |
|                                             |                                    |
|                                             |                                    |
| * Finalizar                                 |                                    |
|                                             |                                    |
| Escribir Carta Documento                    | FIRMANIE: ASOCIADO A               |
|                                             | la Carta Documento.                |
|                                             | L                                  |

Finalizar

Firmante 1: Juan OCA 🔻

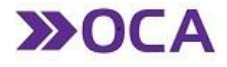

| Escribir Carta Documento                                                    |                                  |
|-----------------------------------------------------------------------------|----------------------------------|
| Texto Firmantes Remitente Datos Adicionales                                 | REMILENTE: Verificar que los     |
| - Remitente                                                                 | datos seam los correctos, ya que |
| Remitente: ORGANIZACIÓN COORDINADORA ARGENTINA S.R.L.                       | las Cartas Documentos            |
| Calle: LA RIOJA Numero: 301 Piso: Departamento:                             | entregadas (acuse) y los         |
| Código postal: 1214 Localidad: CAPITAL FEDERAL V Provincia: CAPITAL FEDERAL | imposibles de entrega serán      |
|                                                                             | remitidos al domicilio indicado. |
|                                                                             |                                  |
| i Finalizar                                                                 |                                  |

La solapa de Datos Adicionales es importante para luego realizar una Busqueda Avanzada de información.

| Escribir Carta Documento                    | CATEGORÍA: Es un dato que                           |
|---------------------------------------------|-----------------------------------------------------|
| Texto Firmantes Remitente Datos Adicionales |                                                     |
| Varios                                      | (NO OBLIGATORIO).                                   |
| Categoría: <sin categoría=""> V</sin>       | CÓDIGO VINCULANTE: Es un dato                       |
| Código Vinculante                           | que identifica al destinatario.                     |
| Centro Costo                                | (NO OBLIGATORIO).                                   |
|                                             | CENTRO DE COSTO: Es un dato                         |
| ⊪ Finalizar                                 | que identifica al destinatario (NO<br>OBLIGATORIO). |
|                                             | j                                                   |
|                                             |                                                     |
|                                             |                                                     |
|                                             |                                                     |
|                                             |                                                     |

| Escribir Carta Documento       |  |  |
|--------------------------------|--|--|
| La imposición ha sido exitosa. |  |  |
| ⊪ Volver                       |  |  |

Luego dar **FINALIZAR.** El sistema nos informa que la imposición ha sido exitosa.

-----

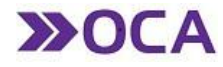

#### CARRITO DE ENVÍOS

Dentro de esta opción, el usuario podrá realizar la **autorización o anulación** de las órdenes de envío generadas a partir de la creación de las Cartas Documento.

| Carrito de E | invíos                                                                                                    |                   |          |                      |                             |                                          |            |                                |
|--------------|----------------------------------------------------------------------------------------------------|-------------------|----------|----------------------|-----------------------------|------------------------------------------|------------|--------------------------------|
| Fecha        | Detalle                                                                                                    | Orden de<br>Envio | Cantidad | Destinatarios        |                             | Atributos                                | Referencia |                                |
| 12/12/2017   | -Razon Social: Organización<br>Coordinadora Argentina S.R.L<br>-Firmante: OCA(5000).<br>-Usuario: Romina Lanfranchini.<br>-Categoria: Sin Categoría de Pieza. | 1510471           | 3        | <u>Destinatarios</u> | Envío:<br>Acuse:<br>Página: | Estándar<br>Con Acuse<br>Página Completa | poliza     | <u>Anular</u> <u>Autorizar</u> |

En caso de Autorizar, se va a desplegar la siguiente ventana:

|                                                    | Confirmación de Aut                                                                 | orización                      |  |
|----------------------------------------------------|-------------------------------------------------------------------------------------|--------------------------------|--|
| - Formulario                                       | Autorización —                                                                      |                                |  |
| Orden 39836<br>Fecha 01/10/2019<br>Destinatarios 1 | Firma Electrónica<br>Operativas Vigentes<br>Centro Costo Facturación<br>P Autorizar | Seleccionar V<br>Seleccionar V |  |
|                                                    |                                                                                     |                                |  |
|                                                    |                                                                                     |                                |  |
|                                                    |                                                                                     |                                |  |

Para Autorizar la Carta Documento deberá ingresar el TOKEN (Ver Página 2) en la opción "**FIRMA ELECTRÓNICA**" y hacer clic en el botón Autorizar para finalizar con el proceso de generación de CARTA DOCUMENTO.

|                                                                     |                          | · · ·                    | ×                                                   | prueba glc seguro |
|---------------------------------------------------------------------|--------------------------|--------------------------|-----------------------------------------------------|-------------------|
|                                                                     | Confirmación de Au       | torización ———           | i                                                   |                   |
| Formulario                                                          | - Autorización           |                          |                                                     |                   |
| Orden 2391627                                                       | Firma Electrónica        | 932681                   |                                                     | prueba glc seguro |
| Fecha 03/10/2019                                                    | On anothing Minarchae    | Coloniana                |                                                     |                   |
| Destinatarios 6                                                     | Operativas vigentes      | Seleccionar              | -                                                   |                   |
|                                                                     | Centro Costo Facturación | Seleccionar              | •                                                   | EJEMPLO           |
|                                                                     | ⊪ Autorizar              |                          |                                                     |                   |
|                                                                     |                          |                          | firmas digitales srl                                | Fecha 03/10/2019  |
|                                                                     |                          |                          | Firma Electronica                                   | Hora 16:12        |
|                                                                     |                          |                          | Sincron zacion horaria                              | Nº Serie 5000     |
|                                                                     |                          |                          | INGRESAR                                            | 8                 |
|                                                                     |                          |                          | CONTRASENA DUMAN                                    |                   |
|                                                                     |                          |                          | CALCULAR Y COPIAR                                   | 932681            |
|                                                                     |                          |                          | FIRMA ELECTRONICA                                   |                   |
| Argentina S.R.L.                                                    |                          | E                        | nvi                                                 | ≫OCA 🖾            |
| 09/2019 - Firmante: Daniel Blanco(4<br>- Usuario: Victor Andres Gui | 999). 2368233            | 1 <u>Destinatarios</u> A | cušija i pri na na na na na na na na na na na na na |                   |

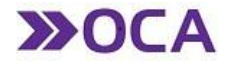

Historial - Busqueda Avanzada

#### BÚSQUEDA AVANZADA

A través de esta opción, podrá consultar todas las e-carta documento seleccionando algun dato específico de la lista desplegable que le ofrece el menú:

| Realizar Cons                                                                                         | sulta por | Oblea OCA 🔹                                                                                            |   |  |
|----------------------------------------------------------------------------------------------------|-----------|----------------------------------------------------------------------------------------------------|---|--|
| Valores del Filtro Oblea OCA Desde Oblea OCA Hasta                                                    |           | Seleccionar<br>Oblea OCA<br>Codigo Vinculante<br>Destinatario<br>Orden de Envio<br>Par Centro de Costo |   |  |
| echa de Imposición Desde                                                                              | Hasta     | Referencia<br>Categoría                                                                                | K |  |
| Tipo de Copia Remitente ▼<br>Tirma Electrónica 5000 (OCA DEMO) ▼<br>Aodelo utilizar <elegir></elegir> | ]         | ⊪ Agregar                                                                                              |   |  |

- **Oblea OCA:** Le permite filtrar por **rango numérico de Obleas OCA**. El campo "Oblea desde" es obligatorio, al igual que el rango de fecha de imposición. El campo "Oblea hasta", no es obligatorio.
- Código Vinculante: Permite filtrar por un rango de Códigos Vinculantes. El campo "Código Vinculante desde" es obligatorio, al igual que el rango de fecha de imposición. El campo "Código vinculante hasta", no es obligatorio.
- *Destinatario:* Filtrar por un Destinatario o parte del mismo y un rango de Fecha Imposición (Obligatorio).
- *Orden de Envío:* Filtrar por un número exacto de Orden de Envío.
- *Centro de Costo:* Filtrar por un Centro de Costo exacto y un rango de Fecha Imposición (Obligatorio).
- *Referencia:* Filtrar por Referencia o parte de la misma y un rango de Fecha Imposición (Obligatorio).
- *Categoría:* Permite elegir por Categoría y un rango de Fecha Imposición (Obligatorio).

Para emitir el informe, el usuario deberá seleccionar un modelo previamente creado, y presionar en **"ENTER"**.

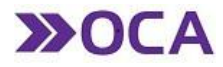

|                                                                                                    |          |                  | Realizar Co             | nsulta por: 0 | blea OCA  | • |   |
|----------------------------------------------------------------------------------------------------|----------|------------------|-------------------------|---------------|-----------|---|---|
| Valores del Filtro<br>Oblea OCA Desde<br>Oblea OCA Hasta                                                                                                    | 31<br>31 | 944900<br>945000 |                         |               |           |   |   |
| Fecha de Imposición                                                                                                    | Desde 0  | 1/12/2017        |                         | Hasta 2       | 9/12/2017 |   |   |
| Nombre<br>Descripcion                                                                                                    |          |                  |                         |               | Separador | 1 | Y |
| Disponibles<br>Codigo Vinculante<br>Apellido<br>Nombre<br>Calle<br>Número<br>Piso<br>Departamento<br>Localidad<br>Codigo Postal<br>Provincia<br>Numero<br>Acuse | í.       |                  | Agregar ><br><< Elimina | Seleccio      | nados     |   |   |

Si desea utilizar un modelo nuevo, deberá seleccionar el botón **"Agregar"**. En este caso, deberá ingresar:

-Nombre: Nombre del modelo para identificarlo posteriormente.

-Descripción: Descripción del modelo para identificarlo posteriormente.

-Separador. Deberá seleccionar un separador de los campos del formato de salida.

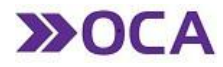

| Valores del Filtro Oblea OCA Desde 31944900 Oblea OCA Hasta 31945000  Fecha de Imposición Desde 01/12/2017 Hasta 29/12/2017  Fecha de Imposición Iista 5 Piso Departamento Locatidad Codigo Postal Provincia Numero Numero Numero Acuse Recibo de Imposición Motivo Descripcion Fecha (yyyyWMdd) Orden de Envío Pefereneria                                                                                                    | 105                                                                                                    |                                                                                                    | Realizar Consult                                                  | ta por: Oblea OCA                                      | T |
|----------------------------------------------------------------------------------------------------|----------------------------------------------------------------------------------------------------|----------------------------------------------------------------------------------------------------|-------------------------------------------------------------------|--------------------------------------------------------|---|
| Fecha de Imposición       Desde       01/12/2017       IIII       Hasta       29/12/2017       IIII         Nombre       lista 5       separador       IIII       IIIII       Separador       IIIIIIIIIIIIIIIIIIIIIIIIIIIIIIIIIIII                                                                                                    | Valores del Filtro<br>Oblea OCA Desde<br>Oblea OCA Hasta                                                                                                    | 31944900<br>31945000                                                                                                    |                                                                   |                                                        |   |
| Nombre     lista 5     Separador       Descripcion     enero18       Disponibles     Seleccionados       Codigo Vinculante     Nombre       Piso     Apeltido       Departamento     Localidad       Localidad     Codigo Postal       Provincia     Image: Agregar >>       Numero     Image: Agregar >>       Numero Acuse     Image: Agregar >>       Numero Acuse     Image: Agregar >>       Notivo     Descripcion       Fecha (yyyyMMdd)     Orden de Envío       Deferancia     Image: Agregar >>                                                                                                    | Fecha de Imposición                                                                                                    | Desde 01/12/20                                                                                                    | 17                                                                | Hasta 29/12/2017                                       |   |
| Disponibles<br>Codigo Vinculante<br>Piso<br>Departamento<br>Localidad<br>Codigo Postal<br>Provincia<br>Numero<br>Numero Acuse<br>Recibo de Imposición<br>Motivo<br>Descripcion<br>Fecha (yyyyMMdd)<br>Orden de Envío<br>Descripcion                                                                                                    | Nombre Descripcion                                                                                                    | ista 5<br>enero18                                                                                                    |                                                                   | Separador                                              |   |
| increase in the second second se | Disponibles<br>Codigo Vinculante<br>Piso<br>Departamento<br>Localidad<br>Codigo Postal<br>Provincia<br>Numero<br>Numero Acuse<br>Recibo de Imposició<br>Motivo<br>Descripcion<br>Fecha (yyyyMMdd)<br>Orden de Envío<br>Referencia | in The second second seco | <ul> <li>Agregar &gt;&gt;</li> <li>↓ &lt;&lt; Eliminar</li> </ul> | Seleccionados<br>Nombre<br>Apellido<br>Calle<br>Número | * |

Mediante el botón Agregar y Eliminar tendrá la posibilidad de seleccionar los campos a obtener en el informe.

Al presionar en "Confirmar" dará de alta el modelo de formato de salida del informe o podrá cancelarlo presionando el botón "Cerrar".

| Valores del Filtro Oblea OCA Desde 31944900 Oblea OCA Hasta 31945000 Fecha de Imposición Desde 01/12/2017 Hasta 29/12/2017 Firma Electronica Firma Electronica Firma Electroni                             |                                                                | Realizar Consulta por: Oblea OCA 🔹                                     |
|----------------------------------------------------------------------------------------------------|----------------------------------------------------------------|------------------------------------------------------------------------|
| Fecha de Imposición     Desde     01/12/2017       Firma Electronica     5000 (OCA) ▼       Modelo utilizar <elegir> <elegir>       5000 OCA TESTING - GEnerico       5000 OCA TESTING - Prueba 1       5000 OCA TESTING - grupba 1</elegir></elegir>                                                                                                    | Valores del Filtro<br>Oblea OCA Desde<br>Oblea OCA Hasta       | 31944900<br>31945000                                                   |
| Firma Electronica 5000 (OCA)  Modelo utilizar <celegir> <celegir> <celegir> 5000 OCA TESTING - GEnerico 5000 OCA TESTING - Prueba 1 5000 OCA TESTING - prueba 1 5000 OCA TESTING - prueba 1 5000 OCA</celegir></celegir></celegir> |                                                                |                                                                        |
| Modelo utilizar <elegir> <elegir>       5000 OCA TESTING - GEnerico         5000 OCA TESTING - Prueba 1         5000 OCA TESTING - Southan 1</elegir></elegir>                                                                                                    | Fecha de Imposición De                                         | esde 01/12/2017 Hasta 29/12/2017 m                                     |
| 5000 OCA TESTING - Prueba 1                                                                                                    | Fecha de Imposición De                                         | esde 01/12/2017 Hasta 29/12/2017                                       |
|                                                                                                    | Fecha de Imposición De<br>Firma Electronica<br>Modelo utilizar | Agregar<br>S000 (OCA) V<br>S000 (OCA) V<br>S000 COA TESTING - GEnerico |

Las E-Carta Documento se mostrarán en una grilla con la posibilidad de seleccionarlas individualmente e imprimirlas, o exportar el total de Cartas Documento a un archivo Excel.

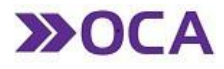

| storial - Busqueda Ava<br>Filtros                        | anzada                    |                                              |  |
|----------------------------------------------------------|---------------------------|----------------------------------------------|--|
| Valores del Filtro<br>Oblea OCA Desde<br>Oblea OCA Hasta | 31944900<br>31945000      | Realizar Consulta por: Oblea OCA V           |  |
| Fecha de Imposició                                       | in Desde 01/12/20         | 117 III Hasta 29/12/2017 IIII                |  |
| Firma Electronica<br>Modelo utilizar                     | 5                         | i000 (OCA) ▼<br>i000 OCA TESTING - lista 5 ▼ |  |
| Busqueda                                                 | Motivo AP                 | ELLIDO NOMBRE CALLE NUMERO                   |  |
|                                                          | SOLICITADA                | CONCER S. R. L. CORRIENTES 127               |  |
|                                                          | <u>SOLICITADA</u>         | RICARDO RISATTI S.A.C.I.F Corrientes 675     |  |
| Imprimir Colmpr                                          | imir Copia - E-Carta Doci | umento OCA (Empresas) 🖡 Exportar Consulta    |  |
|                                                          |                           |                                              |  |
|                                                          |                           |                                              |  |

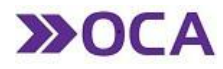

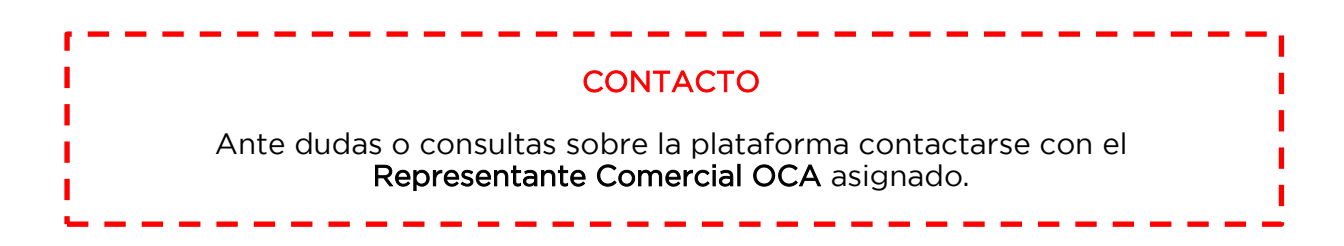